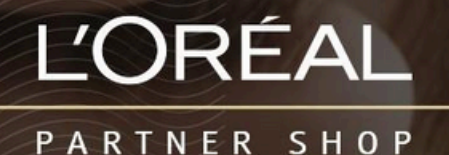

#### **USER GUIDE**

# How to add products to your basket

如何将产品添加到您的购 物车

#### Tables of Contents

| 01 — Placing an Order from a list page          | 2   |
|-------------------------------------------------|-----|
| 02 — Placing an Order from a product page       | . 3 |
| 03 — Placing an Order from a cross-selling push | . 4 |
| 04 — Placing an Order from a Favourites list    | 4   |

### 01 — Placing an Order from a list page 01 — **从列表页面下订单**

In the navigation menu, hover over 'Shop by Brand' or 'Shop by Category' to view the list page of your choice or search for the product you wish to purchase. Once you have landed on the list page you have two options to place an order:

First option: Once you have located the product you want to add to your basket, select the quantity you require by either typing in the number or using the '+' or '-' buttons (1).

Once you have adjusted the quantity you want, click on

the 'basket icon' to add the products to your basket (2).

Second option: You can also add quantities on several products and click on 'add all to basket' in the sticky add to basket bar (3). This is the best option if you want to add simultaneously several products to your basket.

| L'ORÉAL                  |            |          | Product, Barcode                                                  |                           | Q                 |                   | S .         | e . C                        | *    |
|--------------------------|------------|----------|-------------------------------------------------------------------|---------------------------|-------------------|-------------------|-------------|------------------------------|------|
| SHO                      | OP BY BRAI | ND       | SHOP BY CATE                                                      | GORY                      | МУТС              | DOLKIT            | PROM        | OTIONS                       |      |
| L'Oréal I                | Profe      | essio    | nnel                                                              |                           | YOUR SELECTION: 3 | రు Add all to fav | ourite list | Add all to bask              | et 3 |
| Product Benef            | fit 🗸      |          |                                                                   |                           |                   | 1                 |             |                              |      |
| Product Form             | ~          | 1500mL   | METAL DETOX<br>SHAMPOO<br>L'Oreal Professionnel - Serie<br>Expert | A\$176.0<br>Min order qua | DO<br>antity: 1   | • •               | Add t       | ady Ordered 0/6<br>to Basket | 2    |
| Ingredient               | ~          | <u> </u> | VITAMINO COLOR                                                    |                           |                   | -                 |             |                              |      |
| Product Type             | ~          | 300mL    | SHAMPOO<br>L'Oreal Professionnel - Serie<br>Expert                | A\$17.05<br>Min order qua | 5<br>antity: 1    | • •               | Add         | to Basket                    |      |
| L'Oréal<br>Professionnel | ~          | •        | ABSOLUT REPAIR<br>SHAMPOO<br>L'Oreal Professionnel - Serie        | A\$17.05                  | 5                 | • 1 •             | Add         | to Basket                    |      |
| Kérastase                | ~          | 300mL    | Expert                                                            |                           |                   |                   | 52.         |                              |      |

## 02 — Placing an Order from a product page 02 — **从产品页面下订单**

Search for the product you wish to purchase using one of the methods outlined in the 'Product' user guide following this link.

Once you have landed on the product page you have only one option to place an order. Select the quantity you require by either typing in the number or using the '+' or '-' buttons (1). Once you have adjusted the quantity you want, click on the 'basket icon' to add the products to your basket (2).

使用本链接后的"产品"用户指南中概述的方法之一搜索您要购买的产品。 到达产品页面后, 您只有一个下单选项。 通过键入数字或使用"+"或"-"按钮 (1) 选择所需数量。 调整所需数量 后,点击"购物车图标"将产品添加到购物车 (2)。

| L'ORÉAL                |    | Product, Barcode      | Q                         |                                                                                                    | S                                                   | •                       | Đ2 -                                                             | G           | • | Ô |
|------------------------|----|-----------------------|---------------------------|----------------------------------------------------------------------------------------------------|-----------------------------------------------------|-------------------------|------------------------------------------------------------------|-------------|---|---|
| SHOP BY BRAND          | I. | SHOP BY CATEGORY      | I.                        | MY TOOLKIT                                                                                                    | T                                                   | PRO                     | OMOTIONS                                                         |             |   |   |
| Lor<br>Biorio<br>Studi |    | L<br>P<br>T<br>t<br>t | Min<br>order<br>uantitiz: | A STUDIC<br>IQUES 8<br>unnel - Blond Studio<br>1 3474636979103<br>res Powder is specifical<br>form open air techniqu<br>hole achieving up to 8 | ly adapted to<br>res such as Cli<br>levels of lift. | allow the<br>assic high | colourist to l<br>lights or a m<br>ICE A\$67<br>Add to<br>Basket | nave<br>ore | 2 |   |

A confirmation message will be displayed below the added products.

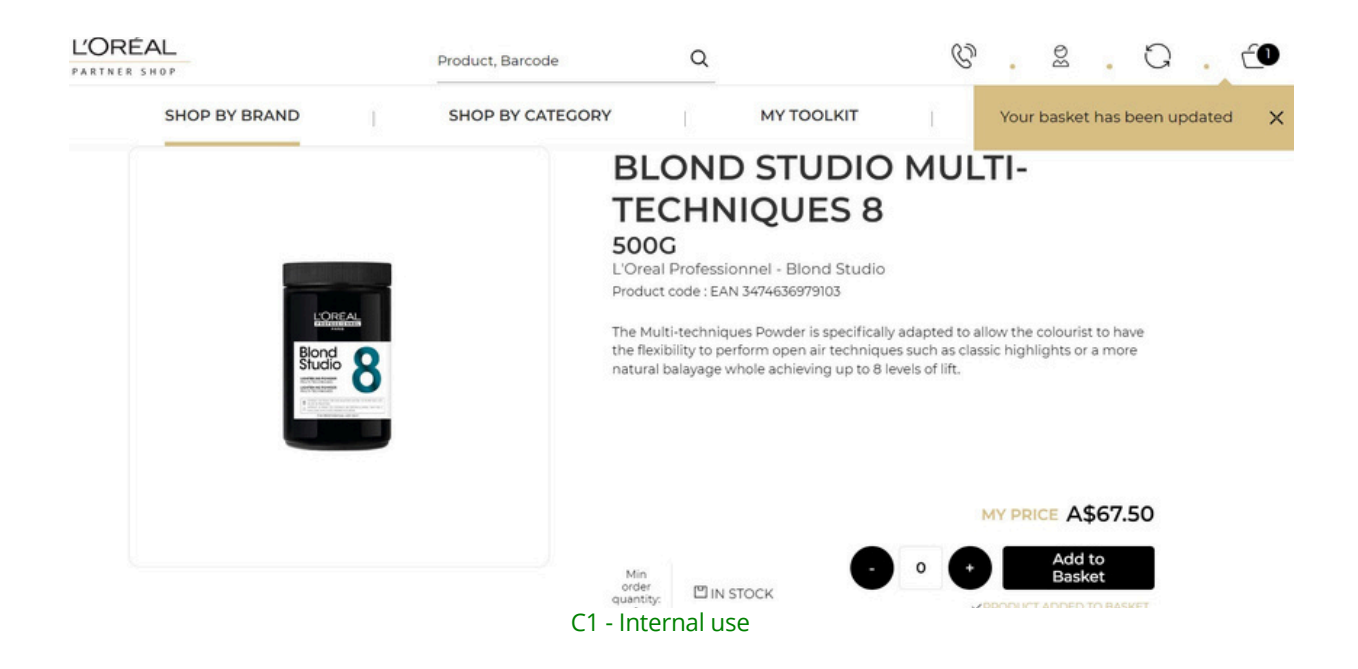

#### 03 — Placing an Order from a cross-selling push 03 — **通过交叉销售推送下订单**

This option is available on the product page and on the basket page. You must scroll

down the page until the section 'You May Also Like...' on the product page or 'Best Sellers' on the basket page. Select the quantity you require by either typing in the number or using the '+' or '-' buttons (1). Once you have adjusted the quantity you want, click on the 'basket icon' to add the products to your basket (2).

此选项在产品页面和购物车页面上可用。您必须向下滚动页面,直到产品页面上的"您可能也喜 欢..."部分或购物车页面上的"畅销商品"部分。通过键入数字或使用"+"或"-"按钮 (1) 选择所需数量。 调整所需数量后,点击"购物车图标"将产品添加到您的购物车 (2)。

| RÉAL          | Product, Barcode | Q                    | v. 2. 0.                              |
|---------------|------------------|----------------------|---------------------------------------|
| SHOP BY BRAND | SHOP BY CATEGORY | MY TOOLKIT           | PROMOTIONS                            |
| Blood         |                  | You may also lik     | e                                     |
|               |                  | ů                    | BESTSELLER                            |
|               |                  | 1 Litre              | SOOML 00                              |
|               |                  |                      |                                       |
|               |                  | CRÈME OXYDANT 20 VOL | METAL DETOX<br>TREATMENT SPRAY        |
| Description   | ~                | <<br>^<br>^          | L'Oreal Protessionnel - Serie Experts |
| How To        | ~                | A\$52.00             | Items Already Ordered 0/6             |
|               |                  | • 0 + 1              | Min order quantity: 1                 |
| Ingradiants   | 2                | Add to Basket        | Add to Basket                         |

If you want to see more products you may also like click on the two arrows.

### 04 — Placing an Order from a Favourites list 04 — **从收藏夹列表下订单**

If you need more information about the favourite lists, you can look at the 'Favourite list' user guide following this link.

On any page, click on 'Profile' icon (1) in the header, you will be redirected to your profile where you can select your "Favourites List" (2) in your personal account.

如果您需要更多关于收藏夹列表的信息,您可以查看此链接后的"收藏夹列表"用户指南。 在 任何页面上,点击页眉中的"个人资料"图标 (1),您将被重定向到您的个人资料,您可以在其 中选择您的个人帐户中的"收藏夹列表" (2)。

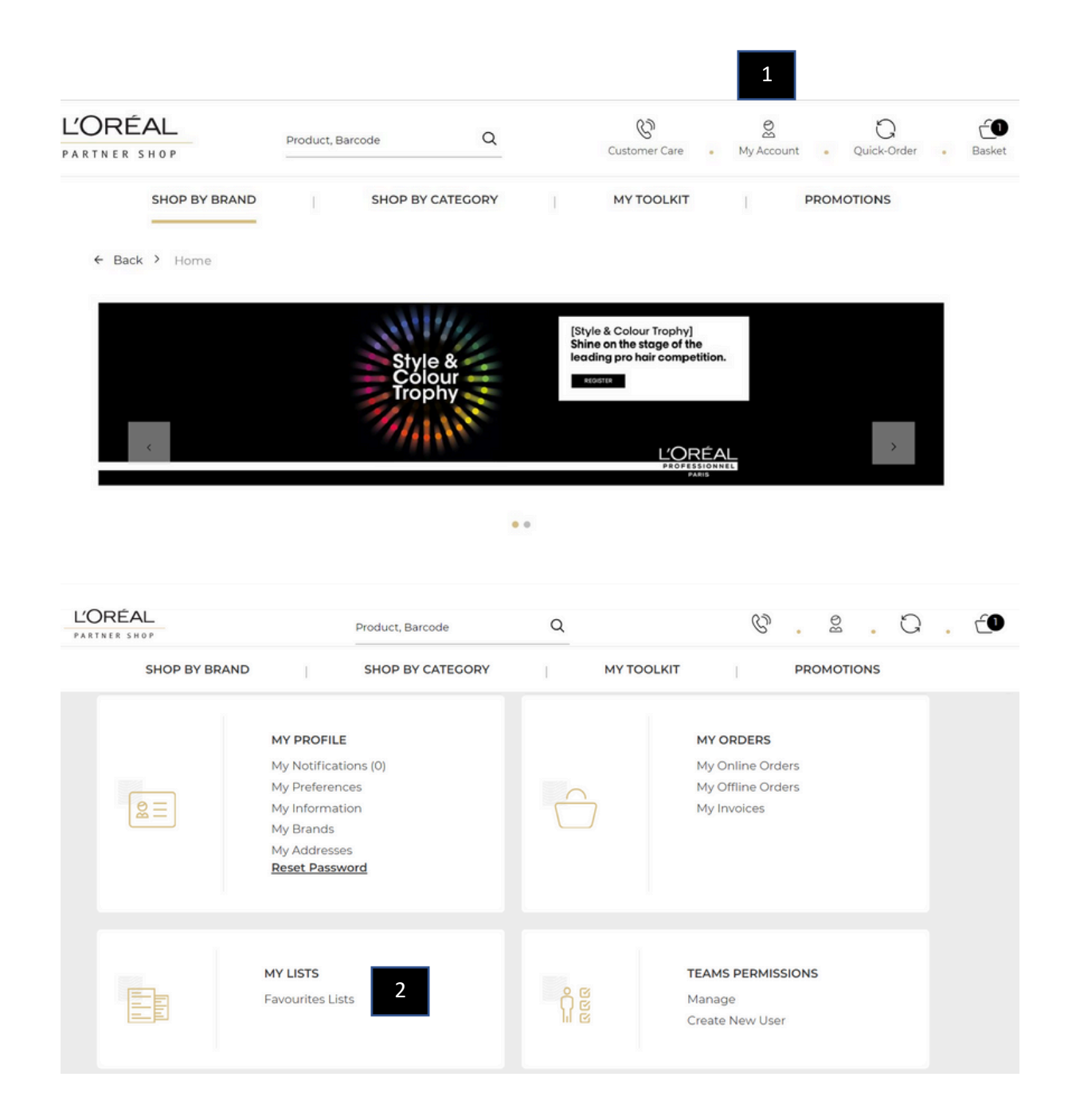

You will be directed to the "Favourites List", where you will select one of your designed lists – click the drop own under any of the lists to see the full list of products.

| ARTNER SHOP                                                                                                    |                                | Product, Barcode                                                | Q                            |                         | C           | · 02 ·             | G    | • | ĆĐ |
|----------------------------------------------------------------------------------------------------|--------------------------------|-----------------------------------------------------------------|------------------------------|-------------------------|-------------|--------------------|------|---|----|
| SHOP BY BRAND                                                                                                    | )                              | SHOP BY CATEGORY                                                | I                            | MY TOOLKIT              | I.          | PROMOTION          | 5    |   |    |
| My Lists                                                                                                    |                                |                                                                 |                              |                         |             |                    |      |   |    |
| My Favourite List                                                                                                    |                                |                                                                 |                              |                         |             |                    |      |   |    |
| For quick and easy re-common for quick and easy re-common favourite lists as the second second secon | ordering, sav<br>you'd like! F | ve frequently purchased items<br>or example: Colour, Back Bar o | to favourite<br>r Retail Pro | es. Create as<br>ducts. | to c        | reate new favorite | list |   |    |
| STAGING - SUJAY - AU<br>Created on : Wednesday 21/0                                                                                                    | 6/2023                         | Delete 🗇                                                        |                              |                         | <u>Edit</u> | Add all to ba      | sket | J |    |
| 12 products                                                                                                    |                                |                                                                 |                              |                         |             |                    | ~    |   |    |
|                                                                                                    |                                |                                                                 |                              |                         |             |                    |      |   |    |

Select the quantity you require by either typing in the number or using the '+' or '-' buttons (1). Once you have adjusted the quantity you want, click on the 'basket icon' to add the products to your basket (2). You can also add all the products of your list to your basket by clicking on the 'add all to basket" button (3).

| L'ORÉAL<br>PARTNER SHOP                         | Pro                         | oduct, Barcode                    | Q |            | Ø           | . BQ        | . Q     | . (1 |
|-------------------------------------------------|-----------------------------|-----------------------------------|---|------------|-------------|-------------|---------|------|
| SHOP BY BRAND                                   | S                           | HOP BY CATEGORY                   | 1 | MY TOOLKIT | Ĵ           | PROMOTIC    | ONS     |      |
| STAGING - SUJAY - A<br>Created on : Wednesday 2 | NU<br>1/06/2023   Delet     | te 🗊                              |   |            | <u>Edit</u> | Add all to  | basket  | 3    |
| 12 products                                     |                             |                                   |   |            |             |             | ^       |      |
| L'Oreal<br>Professionnel                        |                             |                                   |   | 1          |             | A           | 5191.05 |      |
| _                                               |                             |                                   |   |            |             | τ           | Delete  |      |
| 50g MAJIREL 1                                   | BLACK<br>ssionnel - Majirel | A\$26.00<br>Min order quantity:1  |   | • 1        |             | Add to Basi | ket     |      |
|                                                 |                             |                                   |   |            |             | t           | Delete  |      |
| 50m MAJIREL 4                                   | Ssionnel - Majirel          | A\$26.00<br>Min order quantity: 1 |   | • 1        |             | Add to Basl | ket     | 2    |

A message will be displayed to confirm you have added these products to your basket.

If you have any questions about this user guide, do not hesitate to contact us by phone, by email or your personal contact via the 'Contact Us' form following this link.